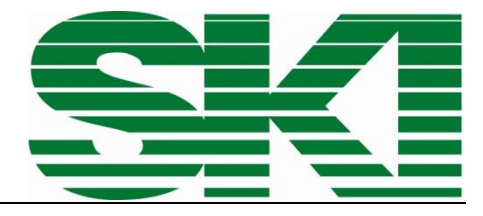

# **µFLOW 100WT** Kompaktrechner für Dampf und Wärmemengen

Bedienungsanleitung

Gültig ab Softwareversion WT1.9917

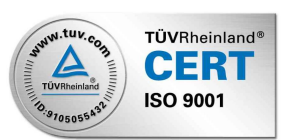

# Inhalt

| Symbolerläuterungen                                                   | 2                |
|-----------------------------------------------------------------------|------------------|
| Allgemeiner Hinweis                                                   | 2                |
| Qualifiziertes Personal                                               | 2                |
| Technische Daten                                                      | 3                |
| Abmessungen                                                           | 3                |
| Reinigung                                                             | 3                |
| Allgemeiner Hinweis zum elektrischen Anschluß                         | 4                |
| Anschlussbeispiele für Eingänge                                       | 4                |
| Anschlussbeispiele für Ausgänge                                       | 5                |
| Die Klemmleisten im Detail                                            | 6                |
| Auswahl des Eingangssignals für Temperatureingänge (Pt100 oder Strom) |                  |
| Austausch der Sicherungen                                             | 7                |
| Die Anzeigen                                                          |                  |
| Die Menüstruktur                                                      | 9                |
| Kurzes Beispiel                                                       | 11               |
| Menüzugriff                                                           | 11               |
| Wasseralarm - Menüpunkt %NASSD (Ebene C/13)                           | 11               |
| Sensorbyte ó Menüpunkt SENSORS (Ebene C/71)                           | 11               |
| k-Faktor ó Menüpunkt k-Wert (Ebene D/7)                               | 12               |
| Die Übertragungscharakteristik                                        | 12               |
| Anwendung der RS232-Schnittstelle                                     | 12               |
| Anschluss und Ansteuerung des µFLOW mit einem Industrie-PC            | 12               |
| Einstellung der Baudrate - Menüpunkt Baud (Ebene D/52)                | 13               |
| Einstellung der Dauer des Sendezyklus - Menüpunkt Zykl (Ebene D/51)   | 13               |
| Parameter                                                             | 13               |
| Protokoll                                                             | 13               |
| Datenformat                                                           | 13               |
| Exemplarische Anwendung der erzeugten Datei unter Microsoft-Windows   | 14               |
| Daten einlesen mit TERMINAL                                           | 14               |
| Fehlerbehebung                                                        | 15               |
| Fehlerbeschreibung                                                    | 15               |
| Mögliche Ursache                                                      | 15               |
| EG-Konformitätserklärung Fehler! Textmarke                            | nicht definiert. |

# Symbolerläuterungen

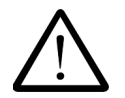

Warnung vor einer Gefahrenstelle (Achtung, Dokumentation beachten) ISO 3864, No. B.3.1

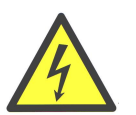

Warnung vor gefährlicher elektrischer Spannung ISO 3864, No. B.3.6

## Allgemeiner Hinweis

Die Anweisung enthält aus Gründen der Übersichtlichkeit nicht sämtliche Detailinformationen zu allen Typen des Produkts und kann auch nicht jeden denkbaren Anwendungsfall, des Betriebes oder der Instandhaltung berücksichtigen.

Sollten Sie weitere Informationen wünschen, oder sollten besondere Probleme auftreten, die in der Anleitung nicht ausführlich behandelt werden, können Sie die erforderliche Auskunft direkt bei uns anfordern.

# WARNUNG

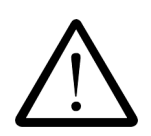

Dies ist eine Einrichtung der Klasse A. Diese Einrichtung kann im Wohnbereich Funkstörungen verursachen; in diesem Fall kann vom Betreiber verlangt werden, angemessene Maßnahmen durchzuführen.

Dieses Gerät darf nur dann montiert und betrieben werden, wenn vorher durch *qualifiziertes Personal* dafür gesorgt wurde, daß geeignete *Stromversorgungen (s. Typenschild!)* verwendet werden, die sicherstellen, daß im normalen Betrieb oder im Fehlerfall der Anlage oder von Anlagenteilen keine gefährlichen Spannungen an das Gerät gelangen können. Deshalb sind bei unsachgemäßem Umgang mit diesem Gerät schwere Körperverletzungen und/oder erheblicher Sachschaden nicht auszuschließen.

Der einwandfreie und sichere Betrieb dieses Gerätes setzt sachgemäßen Transport, fachgerechte Lagerung, Aufstellung und Montage sowie sorgfältige Bedienung und Instandhaltung voraus.

Außerdem weisen wir darauf hin, dass der Inhalt der Anleitung nicht Teil einer früheren oder bestehenden Vereinbarung, Zusage oder eines Rechtsverhältnisses ist oder diese abändern soll. Sämtliche Verpflichtungen der S.K.I. GmbH ergeben sich aus dem jeweiligen Kaufvertrag, der auch die vollständige und allein gültige Gewährleistungsregelung enthält. Diese vertraglichen Gewährleistungsbestimmungen werden durch die Ausführungen der Anleitung weder erweitert noch beschränkt.

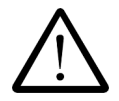

# **Qualifiziertes Personal**

sind Personen, die mit Aufstellung, Montage, Inbetriebnahme und Betrieb des Produktes vertraut sind und über die Ihrer Tätigkeit entsprechenden Qualifikation verfügen, wie z.B.:

- Ausbildung oder Unterweisung bzw. Berechtigung, Geräte/Systeme gemäß des Standards der Sicherheitstechnik für elektrische Stromkreise zu betreiben und zu warten.
- Ausbildung oder Unterweisung gemäß des Standards der Sicherheitstechnik in Pflege und Gebrauch angemessener Sicherheitsausrüstung
- Schulung in erster Hilfe

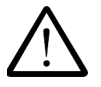

# Achtung

Beim Einschalten des Gerätes darf keine Taste gedrückt werden!

# **Technische Daten**

| Anzeige:                      | LC-Display, 2 Zeilen mit jeweils 16 Zeichen                     |
|-------------------------------|-----------------------------------------------------------------|
| Hilfsenergie:                 | 230 VAC/50 Hz (±10%)*                                           |
| C C                           | 115 VAC/60 Hz (optional)*                                       |
|                               | 24 VDC/500 mA (optional)*                                       |
| Nennleistung:                 | max. 15VA bei 230 VAC                                           |
| Nennstrom:                    | max. 0,065 A bei 230 VAC                                        |
| Überspannung:                 | Überspannungskategorie II                                       |
| Betriebsumgebungstemperatur:  | max. 40 °C                                                      |
| Maximale Netzstörung:         | 150 V/20 ms, danach automatischer RESET durch integrierten      |
| 5                             | Überwachungsbaustein mit Sicherung der Zählerstände.            |
| Störfestigkeit:               | EN 55011:1998 +A1:1999 Klasse A: EN61326-1:1997 +A1:1998:       |
|                               | EN500082-2:1995                                                 |
| Funktionskontrolle:           | Watchdog, FAIL-Funktion mit abfallendem Kontakt im Störungsfall |
| Bereitgestellte Hilfsenergie: | 24 VDC/160 mA für Transmitterversorgung: (nur bei Hilfsenergie  |
|                               | 115/230 VAC)                                                    |
|                               | Bei Hilfsenergie 24VDC ist keine Transmitterversorgung möglich  |
| Analogeingänge:               | 6x 0/4-20 mA softwaremäßig umschaltbar                          |
| /                             | davon 2x umschaltbar auf Pt100 Direkt-Eingang                   |
|                               | Messbereich für Pt100: 200°C+500°C                              |
|                               | Innenwiderstand 24 Ohm je Stromeingang >10 MO für Pt100         |
| Analog/Digital-Limsetzer      | 16 Bit Auflösung mit integrierter 50Hz-Linterdrückung:          |
| Analog/Digital Onisetzei      | vollständige galvanische Trennung vom Rechner und allen         |
|                               | Ausgängen (außer der Transmittenversorgung)                     |
| Fraguenzoingang:              |                                                                 |
| Apologousgöngo:               | 0, 1 TOKTIZ                                                     |
| Analogausgange.               | max. Bürde: 500 Ohm                                             |
| Zählpulsausgang:              | Belastbarkeit max, 1W, max 30 V                                 |
| Auflösung der Ausgänge:       | 14 Bit, vollständig galvanisch getrennt vom Rechner und allen   |
|                               | Ein und Ausgängen                                               |
| Relaisausgänge:               | 2x frei konfigurierbar, 1x Failrelais                           |
| 5 5                           | max. Belastbarkeit der Kontakte: 250VAC/5A                      |

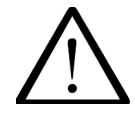

\* **Achtung:** Vor der Installation und Inbetriebnahme ist die Versorgungsspannung mit den Angaben auf dem Typenschild zu überprüfen. Es gelten ausschließlich die Angaben auf dem Typenschild des Gerätes

## Abmessungen

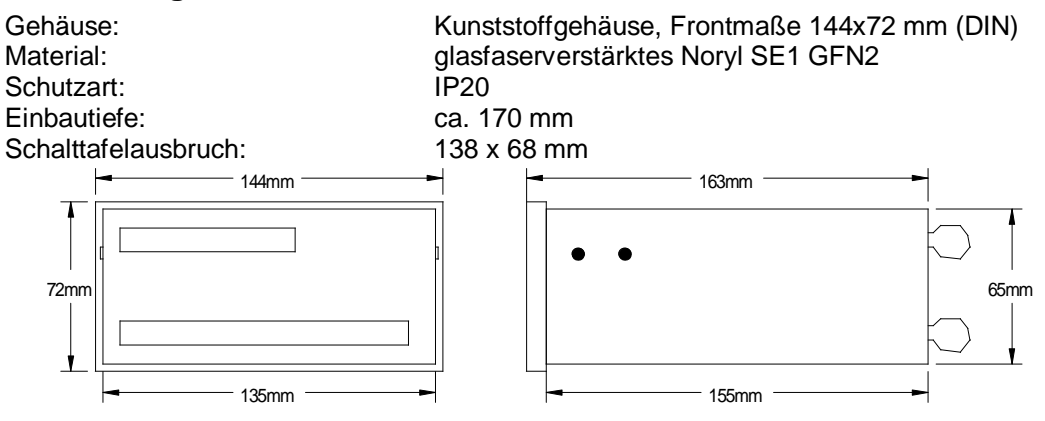

# Mechanische Montage

Der Korrekturrechner wird standardmäßig als Schalttafeleinbaugerät geliefert. Nachdem der Ausschnitt gemäß obiger Angabe vorgenommen ist wird der Rechner mittels der mitgelieferten Montagebügel in dem Ausschnitt befestigt. Dabei ist darauf zu achten, das die mitgelieferte Dichtung zwischen Gehäuse und Tafel angebracht wird.

# Reinigung

Der µFlow darf nur mit einem trockenen Tuch gereinigt werden.

# Allgemeiner Hinweis zum elektrischen Anschluss

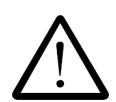

Signalführende Leitungen sind abgeschirmt auszuführen, wobei der Schirm einseitig auf Masse-Potential aufgelegt werden muss. Signal und Versorgungsleitungen sind getrennt voneinander zu verlegen.

Bei der elektrischen Installation sind die geltenden nationalen Bestimmungen zu beachten, insbesondere:

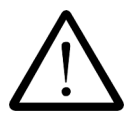

- die Bestimmungen der VDE 0100,
  die Ausführung der Netzanschlussleitung muss für die Stromaufnahme des Korrekturrechners bemessen sein,
- In der Gebäudeinstallation ist in der Spannungsversorgungsleitung zum Korrekturrechner ein Schalter oder Leistungsschalter zu installieren, der sich in der Nähe des Gerätes befinden sollte und als zum Gerät zugehörig gekennzeichnet ist,
- Vor dem Öffnen ist das Gerät von der Versorgungsspannung zu trennen.

#### Anschlussbeispiele für Eingänge

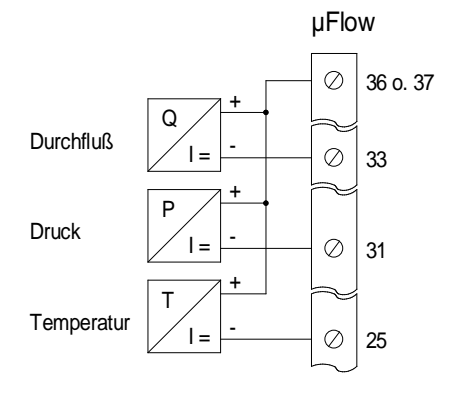

Bild 1: Passive Stromeingänge, der µFlow speist die Meßumformer. (ohne Rücklauftemperatur)

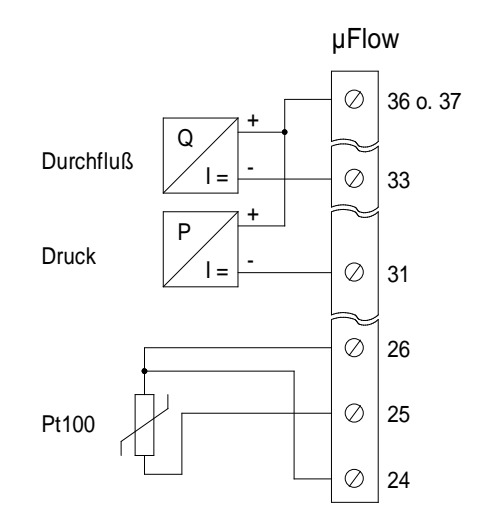

Bild 2: Passive Stromeingänge, statt einem Temperaturmessumformer wird ein Pt100 verwendet. (ohne Rücklauftemperatur)

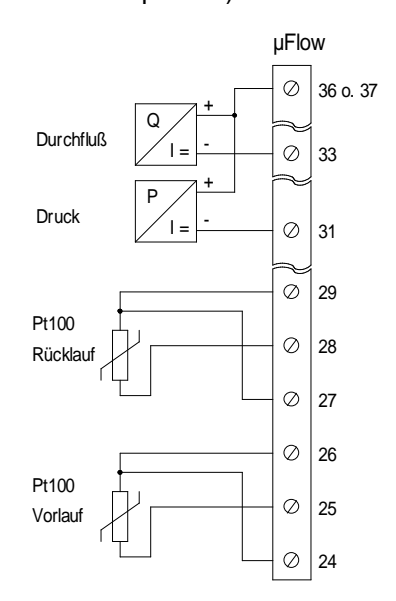

Bild 4: Passive Stromeingänge mit Vor- und Rücklauftemperatur. Statt Temperaturmessumformer werden Pt100 verwendet.

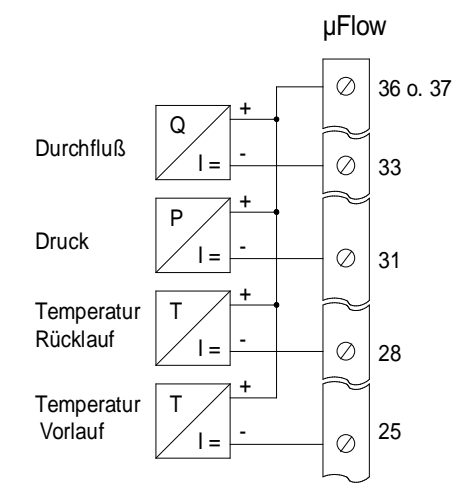

Bild 3: Passive Stromeingänge mit Vor- und Rücklauftemperatur

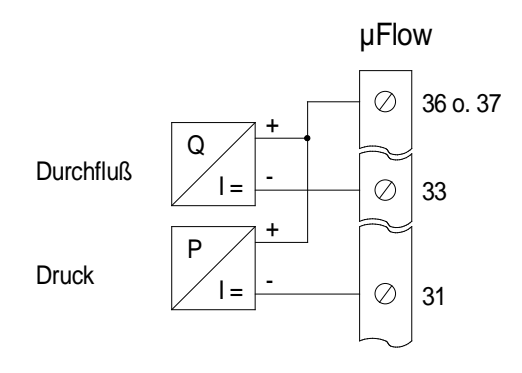

Bild 5: Sattdampfmessung mit Druckaufnehmer

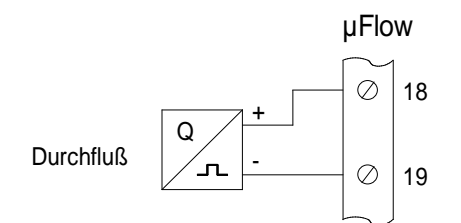

Bild 7: Der Durchflussaufnehmer kann auch mit einem Pulsausgang verarbeitet werden, der Stromeingang bleibt dann unbeschaltet

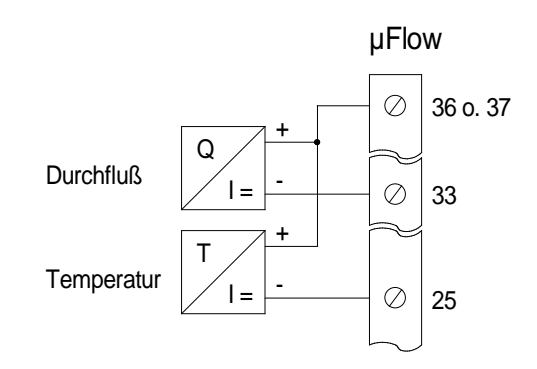

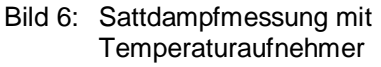

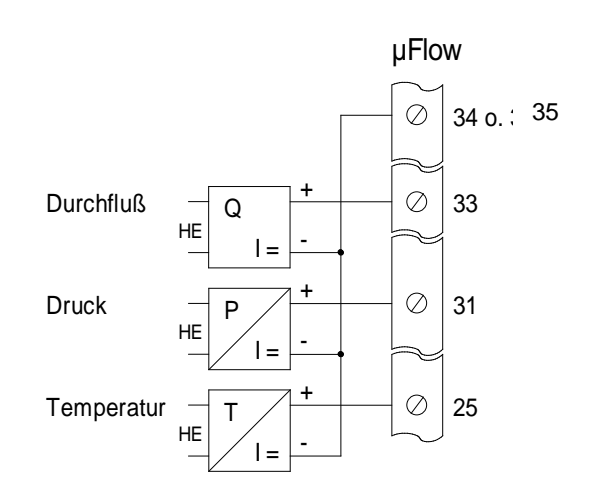

Bild 8: Aktive Signale, die Meßumformer werden extern gespeist. HE = Hilfsenergie

## Anschlussbeispiele für Ausgänge

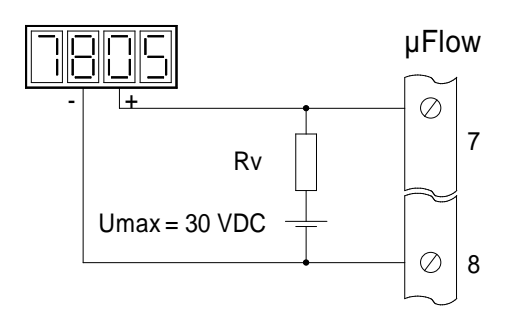

Bild 9: Externer Zähler mit Spannungseingang. Der Vorwiderstand Rv sollte im Bereich zwischen 1 bis 10 kΩ liegen.

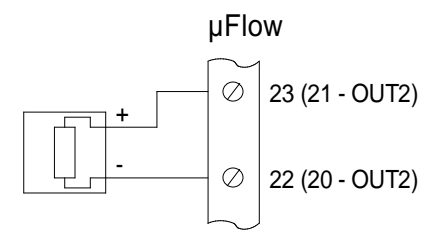

Bild 10: Analogausgang, Ausgänge sind aktiv, es wird keine externe Spannungsquelle benötigt. Die max. Bürde beträgt 500  $\Omega$ 

# Die Klemmleisten im Detail

#### **Große Klemmleiste**

| Klemme | Bez.  | Verwendung                         |  |  |  |  |  |  |  |
|--------|-------|------------------------------------|--|--|--|--|--|--|--|
| 1      | L/DC+ | Netzspannung, (24 V DC + optional) |  |  |  |  |  |  |  |
| 2      | N/DC- | Netzspannung, (24 V DC - optional) |  |  |  |  |  |  |  |
| 3      | PE    | Schutzleiter                       |  |  |  |  |  |  |  |
| 4      | RXD   | Transmit Data                      |  |  |  |  |  |  |  |
| 5      | TXD   | Recive Data                        |  |  |  |  |  |  |  |
| 6      | DGND  | Data Ground                        |  |  |  |  |  |  |  |
| 7      | CNT   | Pulsausgang NPN Open Kollektor     |  |  |  |  |  |  |  |
| 8      | DGND  | Masse für Pulsausgang              |  |  |  |  |  |  |  |
| 9      | CO    |                                    |  |  |  |  |  |  |  |
| 10     | NO    | Relais 1                           |  |  |  |  |  |  |  |
| 11     | NC    | 1                                  |  |  |  |  |  |  |  |
| 12     | CO    |                                    |  |  |  |  |  |  |  |
| 13     | NO    | – 🔔 Relais 2                       |  |  |  |  |  |  |  |
| 14     | NC    | 4                                  |  |  |  |  |  |  |  |
| 15     | CO    |                                    |  |  |  |  |  |  |  |
| 16     | NO    | Fail-Relais                        |  |  |  |  |  |  |  |
| 17     | NC    | 4                                  |  |  |  |  |  |  |  |
| 18     | Freq+ | Frequenzeingang                    |  |  |  |  |  |  |  |
| 19     | Freq- |                                    |  |  |  |  |  |  |  |
| 20     | OUT2- | Analogausgang 2 (Option)           |  |  |  |  |  |  |  |
| 21     | OUT2+ |                                    |  |  |  |  |  |  |  |
| 22     | OUT1- | Analogausgang 1                    |  |  |  |  |  |  |  |
| 23     | OUT1+ |                                    |  |  |  |  |  |  |  |

#### Kleine Klemmleiste

| Klemme | Bez.  | Verwendung                           |  |  |  |  |  |
|--------|-------|--------------------------------------|--|--|--|--|--|
| 24     | В     |                                      |  |  |  |  |  |
| 25     | A/IN5 | Stromeingang T1 oder — Pt100-        |  |  |  |  |  |
| 26     | b     |                                      |  |  |  |  |  |
| 27     | В     |                                      |  |  |  |  |  |
| 28     | A/IN6 | Stromeingang T2 oder — Pt100         |  |  |  |  |  |
| 29     | b     |                                      |  |  |  |  |  |
| 30     | IN4   | frei                                 |  |  |  |  |  |
| 31     | IN3   | Stromeingang Druck                   |  |  |  |  |  |
| 32     | IN2   | Stromeingang Flow 2                  |  |  |  |  |  |
| 33     | IN1   | Stromeingang Flow 1                  |  |  |  |  |  |
| 34     | GND   | Masse für Messumformer               |  |  |  |  |  |
| 35     | GND   | Masse für Messumformer               |  |  |  |  |  |
| 36     | 24V   | Spannungsversorgung für Messumformer |  |  |  |  |  |
| 37     | 24V   | Spannungsversorgung für Messumformer |  |  |  |  |  |

#### <u>Hinweis</u>

Bei Auswahl eines Frequenzgebers ist auf die richtige Platzierung der Jumper zu achten. Werkseitig sind die Jumper auf TTL/CMOS-Eingänge eingestellt, sofern im Parametrierprotokoll nichts anderes angegeben wurde. Nachfolgende Tabelle zeigt die entsprechenden Jumperstellungen. Die Jumper sind nach Entfernen der Gehäuserückwand frei zugänglich.

| Signaltyp                   | Jumper (gemäß Draufsicht) |   |   |   |   |   |   |   |  |
|-----------------------------|---------------------------|---|---|---|---|---|---|---|--|
|                             | 1                         | 2 | 3 | 4 | 5 | 6 | 7 | 8 |  |
| TTL, CMOS, Pulse            | х                         | Х | 0 | 0 | 0 | 1 | 1 | 0 |  |
| Puls mit log.0 über 1,4V    | х                         | Х | 0 | 0 | 0 | 0 | 1 | 0 |  |
| Puls mit log.0 über 0,2V    | х                         | Х | 0 | 0 | 1 | 0 | 1 | 0 |  |
| Open Collecor NPN           | х                         | Х | 1 | 0 | 0 | 0 | 1 | 0 |  |
| Open Collector PNP          | х                         | Х | 0 | 0 | 0 | 0 | 1 | 1 |  |
| Coil (high impedance)       | х                         | Х | 0 | 1 | 0 | 0 | 0 | 0 |  |
| Coil (low impedance)        | Х                         | Х | 0 | 1 | 0 | 0 | 0 | 1 |  |
| Jumper für Frequenzeingänge |                           |   |   |   |   |   |   |   |  |

x = beliebig

1 = Jumper gesteckt

0 = kein Jumper gesteckt

| 87654321<br>87654321 | Netzsicherung   |
|----------------------|-----------------|
|                      | Trafo           |
|                      |                 |
| Bild 11: Netzteil    | platine mit den |

ild 11: Netzteilplatine mit den Jumpern für die Frequenzeingänge

| $\begin{array}{c} & \\ & \\ & \\ & \\ & \\ & \\ & \\ & \\ & \\ & $ | Sicherung<br>für 24V Versorgung                                   |
|--------------------------------------------------------------------|-------------------------------------------------------------------|
| RTD1 RTD2<br>oder oder<br>Temp1 Temp2                              | entralit ab SN 1001,<br>da Ausgangsstromkreis<br>kurzschlußsicher |
| Sof<br>tw<br>are                                                   |                                                                   |

Bild 12: Ausgangsplatine mit DIP-Schalter für Temperatureingänge

# Auswahl des Eingangssignals für Temperatureingänge (Pt100 oder Strom)

Bild 12 zeigt die Anordnung der DIP Schalter zur Anpassung der Temperatureingänge. Die Schalter sind nach Entfernen der Gehäuserückwand frei zugänglich.

| Schalter | 1   | 2   |
|----------|-----|-----|
| Pt100    | off | on  |
| Strom    | on  | off |

#### Austausch der Sicherungen

Die Netzsicherung befindet sich auf der Netzteilplatine (siehe Bild 11). Die Sicherung für die 24V\_Versorgung ist auf der Ausgangsplatine angeordnet. Die Sicherungen sind nach Entfernen der Gehäuserückwand frei zugänglich. Abhängig von der Versorgungsspannung sind folgende Sicherungen erforderlich:

| Versorgungsspannung | Netzsicherung | Sicherung für 24V |
|---------------------|---------------|-------------------|
| 230V AC             | 250V/80 mAT   | 250V/160mAT       |
| 115V AC             | 250V/80 mAT   | 250V/160 mAT      |
| 24V DC              | 250V/0,5 AT   | -                 |

# **Die Anzeigen**

Nach dem Einschalten zeigt der Rechner u.a. eine Meldung wie z.B. sProzess: 0‰die Zuordnung ist wie folgt:

Prozess: 1 = Sattdampf mit Temperaturaufnehmer(Sattd1) Prozess: 2 = Sattdampf mit Druckaufnehmer (Sattd2) Prozess: 3 = Heißdampf Prozess: 4 = Wasser

Nachfolgend abgebildete Tabelle zeigt die Aufeinanderfolge der verschiedenen Displays. Sie können zwischen den Displays in absteigender Richtung der Tabelle umschalten, in dem Sie die "♥"-Taste betätigten. In die entgegengesetzte Richtung kommen Sie durch Betätigung der "↑"-Taste. Die Bedienung der SELECT-Taste führt zur Anzeige der Messstellennummer (TAG-Nummer), die vom Anwender frei programmiert werden kann. Durch erneutes drücken der SELECT-Taste gelangen Sie wieder in den Anzeigemodus zurück.

Anzeige der Leistung, der Vorlauf- und Rücklauftemperatur

Anzeige der Leistung und der aufsummierten Energie

Anzeige des Massenstroms, der Temperatur und des Druckes

Anzeige der Leistung, der Temperatur und des Druckes

Aufsummierter Massenstrom und aufsummierte Energie

Volumenstrom mit Funktion des Relais 1 + 2

Aufsummierter Volumenstrom und aufsummierte Energie

Anzeige der spezifischen Dichte und Entalphie im Vor- und Rücklauf

Diese beiden Anzeigen wechseln automatisch

Diese beiden Anzeigen erscheinen nur, wenn der Zugriff für Labor, OEM oder Factory eingestellt wurde.

| Ó<br>t           |          | (2)<br>(2) | Ø | <b></b> |             | t |        | 0<br>9 |              | k<br>P  |                   |                  |    |
|------------------|----------|------------|---|---------|-------------|---|--------|--------|--------------|---------|-------------------|------------------|----|
| ò                |          |            |   |         |             |   |        | 0      |              | k       |                   |                  |    |
|                  |          |            |   |         |             | Ø |        | E      |              | k       | g                 |                  |    |
| ī)<br>ģ          |          |            |   |         |             | 8 |        | 8      |              | k       |                   |                  |    |
| ι.<br>Σ<br>Π     |          |            |   |         |             |   |        |        | 8            |         | k                 |                  |    |
| ux<br>U<br>M     |          |            |   |         |             | Ø |        | Ø      |              |         | 3                 | 1 1<br>22<br>104 | h  |
| ۳۹<br>۲          |          |            |   |         |             |   |        |        | 8            |         | F5.<br>F4)<br>1.1 | 1 1<br>3<br>     |    |
| var<br>Lu<br>Les |          |            |   |         | Ø           |   | 0<br>0 |        |              | г.<br>З | ~~<br>/<br>/      | k                |    |
|                  | re<br>Pr |            |   |         | 0<br>0<br>0 |   | 00     |        | r.<br>M<br>k | 3<br>J  | /<br>/            | ĸ<br>k<br>k      | 99 |
| F                |          |            |   |         | Ø           |   | Ø      | Ø      |              |         |                   |                  |    |
| S                |          |            |   |         |             |   |        |        | k            |         |                   | )<br>}           |    |

# Die Menüstruktur

ACHTUNG: Sie haben nur auf einen bestimmten Teil der Menüs Zugriff.

| Ebene | ŀ     | ł  | I     | В       | С                   | D        | Eingabe/Anzeige                                     | Bemerkungen                                                  |
|-------|-------|----|-------|---------|---------------------|----------|-----------------------------------------------------|--------------------------------------------------------------|
| 1     | Info  |    | Versi | on      |                     |          | Ver. WT-1.9917                                      | Auslesen der Softwareversion, keine                          |
|       |       |    | 0.1   |         |                     |          |                                                     | Eingabe möglich                                              |
| 2     |       | ,  | Ser.N | ır.     |                     |          | SN: XXXXX                                           | Ausiesen der SerNr, keine Eingabe<br>möglich                 |
| 3     | Parar | ns | Flow  | 1       | Wirkdrk             | dP1.min  | dP-Wert für 0/4mA<br>eingeben                       | erscheint nicht, wenn<br>Geschwindigkeitsgeber gewählt wurde |
| 4     |       |    |       |         |                     | dP1.max  | dP-Wert für 20 mA<br>eingeben                       |                                                              |
| 5     |       |    |       |         |                     | dp2.min  | dP-Wert für 4mA eingeben                            | ACHTUNG: wenn kein zweiter dP-MU                             |
|       |       |    |       |         |                     | -        | _                                                   | angeschlossen, müssen dp2.min +                              |
| 6     |       |    |       |         |                     | dP2 max  | dP-Wert für 20 mA                                   | dp2.max zu Null gesetzt werden                               |
| 0     |       |    |       |         |                     |          | eingeben                                            |                                                              |
| 7     |       |    |       |         | . ↓                 | k-Wert   | Wert eingeben                                       | k-Faktor festlegen                                           |
| 8     |       |    |       |         | Geschw              | Puls/V   | Wert eingeben                                       | erscheint nicht, wenn Wirkdruckgeber<br>gewählt wurde        |
| 9     |       |    |       |         |                     |          |                                                     |                                                              |
| 10    |       |    |       |         |                     | Vmax     | Wert eingeben                                       | Messende in m <sup>3</sup> /h festlegen                      |
| 11    |       |    |       |         | ID-Ronr<br>Schloich |          | Wert eingeben                                       | Ronrieitungsdurchmesser restiegen                            |
| 12    |       |    |       | -       | %-Nassd             |          | Wert eingeben                                       |                                                              |
| 14    |       |    | Temp  | )<br>01 | T1.min              |          | Temperatur für 0/4mA                                | erscheint nicht bei Sattd2 und bei Pt100-                    |
|       |       |    |       |         |                     |          | eingeben                                            | Direkt-Eingang                                               |
| 15    |       |    |       | 7       | T1.max              |          | Temperatur für 20 mA<br>eingeben                    |                                                              |
| 16    |       |    | Temp  | 02      | T2.min              |          | Temperatur für 0/4mA<br>eingeben                    | erscheint nur, wenn im Menu Kondens<br>"1" gewählt wurde     |
| 17    |       |    |       | -       | T2.max              |          | Temperatur für 20 mA                                |                                                              |
| 18    |       |    | Druci | k1      | p.min               |          | Druck für 0/4mA eingeben                            | erscheint nur bei Sattd2, Heißdampf<br>und Wasser            |
| 19    |       |    |       | 7       | p.max               |          | Druck für 20 mA eingeben                            |                                                              |
| 20    |       |    | Signa | al      | Daempfg             | 1        | Wert eingeben                                       |                                                              |
| 21    |       |    |       |         | Zeitbas             |          | Stunden, min, sek,                                  | Zeiteinheit festlegen                                        |
| 22    |       |    |       |         | Einheit             | mvor     | kg, t, lbs                                          | Einheit für aktuellen Massenfluss<br>festlegen               |
| 23    |       |    |       |         |                     | mrück    | kg, t, lbs                                          | Einheit für aktuellen Massenfluss<br>festlegen               |
| 24    |       |    |       |         | ¢.                  | ∑mvor    | kg, t, kt                                           | Masseneinheit für Aufsummierung<br>festlegen                 |
| 26    |       |    |       |         | ,                   | ∑mrück   | kg, t, kt                                           | Masseneinheit für Aufsummierung<br>festlegen                 |
| 27    |       |    |       |         | ,                   | ΣV       | m³, l                                               | Volumeneinheit für Aufsummierung<br>Ifestlegen               |
| 28    |       |    |       |         |                     | t        | °C, K                                               | Temperatureinheit festlegen                                  |
| 29    |       |    |       |         |                     | р        | bar, kPa, hPa, psi                                  | Druckeinheit festlegen                                       |
| 30    |       |    |       |         |                     | Q.       | kW, MW                                              | Einheit für Leistung festlegen                               |
| 31    |       |    |       |         | . ↓                 | Q        | kJ, MJ, kWh, MWh                                    | Einheit für Energie festlegen                                |
| 32    |       |    |       | 7       | NKS                 |          | 0NKS, 1NKS                                          | Nachkommastellen                                             |
| 33    |       |    | Ausg  | ang     | Relais1             | Funktion | V.akt, m.vor, m.rück,<br>Q.vor, Q.rück, Q.ges, t.v, | Relaisfunktion festlegen                                     |
| 34    |       |    |       |         | <u> </u>            | Charakt  | Wasser, Supply, min, max                            | Relaischarakteristik festlegen                               |
| 35    |       |    |       |         | . ↓                 | Wert     | Wert eingeben                                       |                                                              |
| 36    |       |    |       |         | Relais2             | Funktion | V.akt, m.vor, m.rück,<br>Q.vor, Q.rück, Q.ges, t.v, | Relaisfunktion festlegen                                     |
| 37    |       |    |       |         | L                   | Charakt  | Wasser, Supply, min. max.                           | Relaischarakteristik festlegen                               |
| 38    |       |    |       |         | <b>↓</b>            | Wert     | Wert eingeben                                       |                                                              |
| 39    |       |    |       |         | Analog1             | Funktion | V.akt, m.vor, m.rück,<br>Q.vor, Q.rück, Q.ges, t.v, | Analogausgangsfunktion festlegen                             |
| 40    |       |    |       |         | L                   | Charakt  | 4-20, 0-20                                          | Stromausgangscharakteristik festlegen                        |
| 41    | . ↓   | ,  |       | 7       | ¥                   | Lo-Wert  | Wert eingeben                                       | Wert für 0/4 mA festlegen                                    |

| Ebene |       | A   | В            | С        | D           | Eingabe/Anzeige                                               | Bemerkungen                                                  |
|-------|-------|-----|--------------|----------|-------------|---------------------------------------------------------------|--------------------------------------------------------------|
| 42    |       |     |              | 1        | Hi-Wert     | Wert eingeben                                                 | Wert für 20 mA festlegen                                     |
| 43    |       |     |              | Analog2  | Funktion    | V.akt, m.vor, m.rück,<br>Q.vor, Q.rück, Q.ges, t.v,<br>t.r, p | Analogausgangsfunktion festlegen                             |
| 45    |       |     |              |          | Charakt     | 4-20, 0-20                                                    | Stromausgangscharakteristik festlegen                        |
| 46    |       |     |              |          | Lo-Wert     | Wert eingeben                                                 | Wert für 0/4 mA festlegen                                    |
| 47    |       |     |              | . ↓      | Hi-Wert     | Wert eingeben                                                 | Wert für 20 mA festlegen                                     |
| 48    |       |     |              | Zählpls  | Zuordnung   | ∑m.vor, Q.ges, V                                              | Pulszuordnung                                                |
| 49    |       |     |              |          | Pulswte     | 10ms, 50ms, 100ms                                             | Pulslänge festlegen                                          |
| 50    |       |     |              | ↓<br>↓   | Skala       | 1000:1, 100:1, 10:1, 1:1,<br>1:10, 1:100, 1:1000              | Pulswertigkeit festlegen                                     |
| 51    |       |     |              | RS232    | Zykl        | Wert eingeben                                                 | Sendezyklus für Messwerte via RS232                          |
| 52    |       |     |              | •        | Baud        | 4800, 9600                                                    | Baudrate                                                     |
| 53    |       | 7   | Tag Nr       |          |             | Zeichen eingeben                                              | Messstellen-Nr. festlegen                                    |
| 54    | Kalib | rg  | Eingang      | IN1      | Lo-Wert     | Eingang anlegen, dann<br>ENTER o.Reset drücken                | Stromeingang kalibrieren                                     |
| 55    |       |     |              | <b>\</b> | Hi-Wert     | Eingang anlegen, dann<br>ENTER o.Reset drücken                | Stromeingang kalibrieren                                     |
| 56    |       |     |              | IN2      | siehe IN1   | siehe IN1                                                     | siehe IN1                                                    |
| 57    |       |     |              | IN3      | siehe IN1   | siehe IN1                                                     | siehe IN1                                                    |
| 58    |       |     |              | IN4      | siehe IN1   | siehe IN1                                                     | siehe IN1                                                    |
| 59    |       |     |              | IN5      | siehe IN1   | siehe IN1                                                     | siehe IN1                                                    |
| 60    |       |     |              | IN6      | siehe IN1   | siehe IN1                                                     | siehe IN1                                                    |
| 61    |       |     |              | RTD1     | 0 Ohm       | Eingang anlegen, dann<br>ENTER o.Reset drücken                | Pt100 Eingang kalibrieren                                    |
| 62    |       |     |              | •        | 330 Ohm     | Eingang anlegen, dann<br>ENTER o.Reset drücken                | Pt100 Eingang kalibrieren                                    |
| 63    |       |     | <del>_</del> | RTD2     | siehe RTD 1 | siehe RTD 1                                                   |                                                              |
| 64    |       |     | Ausgang      | OUT1     | DAU-LO      | Einstellen: 4,0                                               | Stromausgang auf 4 mA kalibrieren                            |
| 65    |       |     |              | <u> </u> | DAU-HI      | Einstellen: 20,0                                              | Stromausgang auf 20 mA kalibrieren                           |
| 66    |       | 7   | •            | OUT2     | siehe OUT1  | siehe OUT2                                                    |                                                              |
| 67    | Konfi | g   | Remote       |          |             | Remote Control                                                | Fernbedienung                                                |
| 68    |       |     | Name         |          |             | Wert eingeben                                                 | Eingabe eines beliebigen Namens mit<br>Hilfe der Pfeiltasten |
| 69    |       |     | Sprache      |          |             | Deutsch, Englisch                                             | Sprache auswählen                                            |
| 70    |       |     | Kondens      |          |             | Wert eingeben                                                 | Temperatureingänge strukturieren                             |
| 71    |       |     | Strukt       | Sensors  |             | Wert eingeben                                                 | Eingänge strukturieren                                       |
| 72    |       |     |              | P.Umgeb  |             | Wert eingeben                                                 | Umgebungsdruck festlegen                                     |
| 73    |       |     | <b>V</b>     | In-Levl  |             | Wert eingeben                                                 | Eingänge 0- oder 4-20 mA festlegen                           |
| 74    |       |     | Prozess      |          |             | Sattd1, Sattd2, Heissd,<br>Wasser                             | Zustand des Mediums angegeben                                |
| 75    |       |     | Reset        |          |             | SW-Res, HW-Res, beides, nichts                                | Parametrierung und/oder Strukturierung<br>zurücksetzen       |
|       |       |     |              |          |             |                                                               | Neue Kalibrierung und Parametrierung<br>erforderlich         |
| 76    | _ 1   |     | Acc_Cnt      |          |             | N.o.acc.: 21                                                  | Zugriffszähler                                               |
| 77    | Facto | ory | Ser.Nr.      |          |             | Wert eingeben                                                 | Serien-Nr. festlegen                                         |
| 78    |       |     | Zugriff      |          |             | Zugriffszaehler=0                                             | Zugriffszähler zurücksetzen                                  |
| 79    |       |     | HW-Byte      |          |             | Wert eingeben                                                 | Schaltet Ausgänge frei                                       |
| 80    |       | ,   | Name         |          |             | Zeichen eingeben                                              | Einschaltmeldung konfigurieren                               |
| 81    | ∑-Re  | set |              |          |             |                                                               | Summenzähler zurücksetzen                                    |
| 82    | Zugri | ff  | ID-Nr.       |          |             | Wert eingeben                                                 | Zugriffsrechte festlegen                                     |
| 83    |       | 7   | Level        |          |             | Liste                                                         | Zugriffsrechte verringern                                    |
| 84    | Mess  | sen |              |          |             |                                                               | zurück in den Messmodus                                      |

<sup>\*</sup> interne Zähler haben keinen Überlauf, d.h. je nach Einstellung kann der Zählwert so groß werden, dass die Einheit des Formelzeichens nicht mehr dargestellt wird. Ist dies nicht gewünscht, so ist darauf zu achten, das der Zähler rechtzeitig zurückgesetzt wird.

# Kurzes Beispiel

Sie möchten den Wert der Temperatur für 20 mA ändern. Gehen Sie wie folgt vor:

Drücken Sie gleichzeitig die beiden PROG-Tasten. Sollte der Rechner gesperrt sein, werden Sie aufgefordert eine ID einzugeben. Geben Sie hier 2552 ein. Nun haben Sie Zugriff auf den für Sie wichtigen Teil des Menübaums (Siehe auch Tabelle sMenüzugriff‰ Drücken Sie nun die -Taste. Der Menüpunkt PARAMS steht jetzt links im Display. Drücken Sie die SELECT-Taste. Drücken Sie die -Taste so lange, bis TEMP1 links im Display steht. Drücken Sie die SELECT-Taste. Drücken Sie die -Taste so lange, bis T1.max links im Display steht. Drücken Sie die SELECT-Taste. Nun können Sie mit den Pfeiltasten die Ziffer auswählen, die Sie ändern möchten. Mit den Pfeiltasten können Sie den Wert der Ziffer ändern. Beenden Sie line Eingabe mit der SELECT-Taste. Drücken Sie die -Taste so lange, bis ENDE links im Display steht. Drücken Sie die SELECT-Taste. Drücken Sie die -Taste so lange, bis ENDE links im Display steht. Drücken Sie die SELECT-Taste. Drücken Sie die -Taste so lange, bis MESSEN links im Display steht. Drücken Sie die SELECT-Taste. Der Rechner speichert nun Ihre Änderungen ab und geht nun wieder in den Messmodus zurück.

Falls Sie den Rechner wieder sperren möchten, dann drücken Sie gleichzeitig die beiden PROG-Tasten. Drücken Sie die -Taste so lange, bis der Menüpunkt ZUGRIFF links im Display steht. Drücken Sie die SELECT-Taste.. Drücken Sie ein mal die -Taste. LEVEL steht jetzt links im Display. Drücken Sie die SELECT-Taste. Der Menüpunkt SPERRE steht jetzt links im Display. Drücken Sie die SELECT-Taste. Begeben Sie sich wieder über die Menüpunkte ENDE und MESSEN in den Anzeigemodus. Ihr Gerät ist jetzt gegen einen unbefugten Zugriff gesperrt.

Achtung: Die Reset-Tasten sind nur für den Werksabgleich notwendig.

## Menüzugriff

In der folgenden Tabelle sind die für Sie wichtigsten Passwörter und dem damit verbundenen Zugriff auf die Menüs dargestellt.

| Code    | 0000   | 1508    | 2552 | XXXX  | XXXX | XXXX    |
|---------|--------|---------|------|-------|------|---------|
| Menu    | Sperre | Betrieb | Ing. | Labor | OEM  | Faktory |
| INFO    |        | Х       | Х    | Х     | Х    | Х       |
| PARAMS  |        |         | Х    | Х     | Х    | Х       |
| KALIBRG |        |         |      | Х     | Х    | Х       |
| KONFIG  |        |         |      |       | Х    | Х       |
| FACTORY |        |         |      |       |      | Х       |
| ∑-RESET |        | Х       | Х    | Х     | Х    | Х       |
| ZUGRIFF |        | Х       | Х    | Х     | Х    | Х       |
| MESSEN  |        | Х       | Х    | Х     | Х    | Х       |

#### Wasseralarm - Menüpunkt %NASSD (Ebene C/13)

Dieser Menüpunkt betrifft nur Heißdampfanwendungen

Aufgrund der Fehlergrenzen der Messwertgeber kann es in der Nähe des Sättigungspunktes zur Auslösung eines unbegründeten Wasseralarmes kommen. Über den in diesem Menüpunkt eingestellten Wert (0..50) wird festgelegt, um wieviel Prozent der gemessene Druck oberhalb des Sättigungsdruckes liegen kann, ohne dass ein Wasseralarm aktiviert wird. In diesem Bereich interpretiert der µFLOW den Dampf als Sattdampf. Die Temperaturmessung wird nicht berücksichtigt.

## Sensorbyte Ë Menüpunkt SENSORS (Ebene C/71)

Das Sensorbyte gibt an, welche Eingänge frei geschaltet werden sollen. Nachfolgende Tabelle soll Ihnen bei der Bestimmung des Sensorbytes helfen.

| Eingänge                     | Kriterium:      | Kriterium    | Auswahl    | Bit |    |
|------------------------------|-----------------|--------------|------------|-----|----|
|                              | 0               | 1            | 0 oder 1   |     |    |
| Temperatur 1                 | Transmitter     | PT 100       | 0          | 1   | 0  |
| Temperatur 2                 | Transmitter     | PT 100       | 0          | 2   | 0  |
| Druck                        | Überdruck       | Absolutdruck | 1          | 4   | 4  |
| Durchflusseingang 1 Geberart | Geschwindigkeit | Wirkdruck    | 1          | 8   | 8  |
| Durchflusseingang 1 Signal   | rad/Strom       | lin/Frequenz | 0          | 16  | 0  |
| Durchflusseingang 2 Geberart | Geschwindigkeit | Wirkdruck    | 0          | 32  | 0  |
| Durchflusseingang 2 Signal   | rad/Strom       | lin/Frequenz | 0          | 64  | 0  |
|                              |                 |              | Sensorbyte | =   | 12 |

 Um das gewünschte Sensorbyte zu ermitteln, gehen Sie wie folgt vor: Tragen Sie die gewünschte Konfiguration mit 0 oder 1 in der Spalte Auswahl ein. Multiplizieren Sie Spalte sAuswahl‰mit der Spalte Bit‰und tragen die Ergebnisse in der rechten Spalte ein. Jetzt nur noch die Ergebnisse der rechten Spalte addieren, und Sie erhalten das gewünschte Sensorbyte‰das noch im Menü SENSOR eingegeben werden muß. In der vorangegangenen Tabelle ist der µFlow so vorbereitet worden, daß die Temperatur mittels Stromeingang verarbeitet wird. Als Druckeingang wird ein Absolutdruckaufnehmer angenommen. Der Durchflusseingang ist für einen Wirkdruckaufnehmer mit einem bereits radiziertem Signal vom Meßumformer vorgesehen.

# k-Faktor Ë Menüpunkt k-Wert (Ebene D/7)

Der Übertragungsbeiwert k des Wirkdruckgebers bei der Anwendung von Staudrucksonden geht aus dem Berechnungsblatt hervor, das in aller Regel dem Wirkdruckgeber beigelegt wird. Bei unbekannten k-Faktoren kann der k-Wert auf einfache Art errechnet werden.

Für Masseströme gilt:

$$k = \frac{25*m}{D_i^2 * \sqrt{\Delta p * \rho}}$$

Verwendete Einheiten:

| $\begin{bmatrix} \bullet \\ m \end{bmatrix} = \frac{kg}{h}$ | Massestrom                                      |
|-------------------------------------------------------------|-------------------------------------------------|
| $[D_i] = mm$                                                | Innendurchmesser der Rohrleitung                |
| $[\Delta p] = mbar$                                         | Wirkdruck bei vollem Durchfluss                 |
| $\left[\rho\right] = \frac{kg}{m^3}$                        | Dichte des Mediums unter<br>Betriebsbedingungen |

## Die Übertragungscharakteristik

Zur Auswahl stehen eine radizierende oder eine wirkdruck-lineare Charakteristik

Der µFLOW bietet die Möglichkeit des Anschlusses eines zweiten Differenzdruckmessumformers zur Erweiterung des Messbereiches durch Messstellenumschaltung. Unter den Menüpunkten sdp.min‰ und sdp.max%können die Messbereichsgrenzen für diesen zweiten Transmitter in der gleichen Art angegeben werden wie es oben bereits für den ersten Messumformer beschrieben wurde.

#### Anwendung der RS232-Schnittstelle

Die RS232-Schnittstelle unterstützt den Datalogging-Betrieb, d.h. die Aufzeichnung von Messergebnissen mit dem PC. Für die nächste Zukunft ist die Erweiterung der Software um die Möglichkeit zur Konfigurierung des µFLOW über die RS232-Schnittstelle sowie die Zusammenfassung mehrerer µFLOWS in einem System geplant.

## Anschluss und Ansteuerung des µFLOW mit einem Industrie-PC

Die Verbindung zwischen µFLOW und PC erfolgt über ein dreiadriges Kabel mit max. 10 m Länge. Dabei ist die TxD-Klemme am µFLOW mit der RxD-Leitung an der PC-Schnittstelle zuverbinden und umgekehrt die RxD-Klemme am µFLOW mit der TxD-Leitung des PC.

PC-seitig hängt die Auswahl der geeigneten Schnittstelle von dessen konkreter Bestückung mit seriellen COM-Schnittstellen ab. Wenn die Möglichkeit besteht, sollte die verwendete Terminalsoftware die COM-Schnittstelle auf Betrieb ohne Protokoll oder mit XON/ XOFF-Protokoll einstellen. Ist nur ein Hardware-Protokoll vorgesehen, so sind die entsprechenden Handshake-Leitungen an der seriellen Schnittstelle kurzzuschließen

# Einstellung der Baudrate - Menüpunkt Baud (Ebene D/52)

Die Übertragungsgeschwindigkeit kann mit Hilfe der Baudrate beeinflusst werden. Die Baudrate bestimmt in kritischen Fällen die Übertragungssicherheit. Bei gestörter Übertragung kann eine Absenkung der Geschwindigkeit Abhilfe bringen. Möglich sind 4800 und 9600 Baud. Versucht werden sollte zunächst der Betrieb mit 9600 Baud.

#### Einstellung der Dauer des Sendezyklus - Menüpunkt Zykl (Ebene D/51)

Der Sendezyklus beeinflusst unmittelbar die entstehende Datenflut. Da es sich bei Strömungen in aller Regel um langsame Prozesse handelt, sollte die zu speichernde Datenmenge auf ein sinnvolles Maß reduziert werden. Der µFLOW unterstützt daher eine minimale Zeitdauer von 5 Sekunden. Doch Vorsicht! Bei ca.30 Zeichen pro Übertragung fallen in diesem Falle 360 Zeichen pro Minute, 21600 Zeichen pro Stunde und 518400 Zeichen pro Tag an. Dies wird wohl in den wenigsten Fällen sinnvoll sein. Neben dem ungeheuren Speicherplatzbedarf wird vor allem die Auswertung dieser Daten erheblich erschwert.

#### Parameter

Aus Gründen der Übersichtlichkeit sind die Einstellungsmöglichkeiten der Parameter auf die wirklich wichtigen Einflussgrößen für den Betrieb der seriellen Schnittstelle beschränkt. Nicht einstellbar sind daher die Zahl der Daten- und Stoppbits und die Parität. Entsprechend der in den allermeisten Anwendungsfällen gewählten Übertragungsparameter sendet der µFLOW mit

- 8 Datenbits
- 1 Stoppbit
- ohne Parität
- mit XON/XOFF-Protokoll

Einstellbar ist die Baudrate sowie die Zeit zwischen zwei Übertragungen.

#### Protokoll

Aufgrund der niedrigen absoluten Transferraten sollte es zu keinen Konflikten in der Kommunikation zwischen µFLOW und einem PC kommen. Daher ist ein Protokoll eigentlich überflüssig. Dennoch kann für alle Fälle die Sendetätigkeit des µFLOW durch Senden einen XOFF-Zeichen vom PC unterbrochen und mit XON anschließend wieder fortgesetzt werden. Sollte die Unterbrechung länger dauern als ein Sendezyklus, so werden die zwischenzeitlich anfallenden Daten ignoriert.

#### Datenformat

Der µFLOW sendet Textzeichenfolgen (ASCii) mit Informationen über den momentanen Durchfluss, den Stand des Summenzählers sowie die primären Zustandsdaten Druck und Temperatur. Die einzelnen Werte sind durch Leerzeichen (ASCii-Code 32) getrennt.

Eine typische Zeile von links nach rechts gelesen könnte folgendermaßen aussehen:

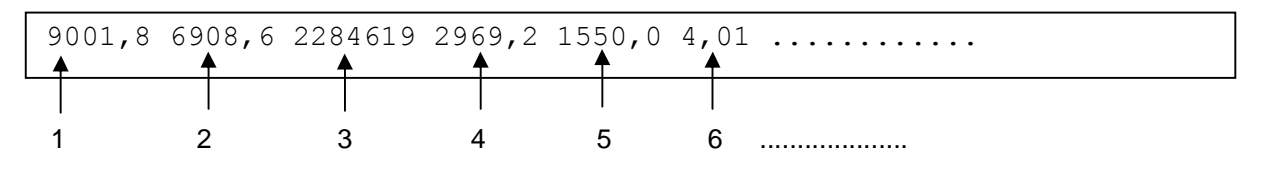

1. Momentanwert des Massenstroms im Vorlauf in eingestellter Einheit

- 2. Momentanwert des Massenstroms im Rücklauf in eingestellter Einheit
- 3. Momentanwert der Gesamtwärmeleistung in eingestellter Einheit
- 4. Momentanwert der Wärmeleistung im Vorlauf in eingestellter Einheit
- 5. Momentanwert der Wärmeleistung im Rücklauf in eingestellter Einheit
- 6. Summenzähler Wärmeleistung in eingestellter Einheit
- 7. Summenzähler Massenstrom im Vorlauf in eingestellter Einheit
- 8. Summenzähler Massenstrom im Rücklauf in eingestellter Einheit
- 9. Summenzähler Volumenstrom in eingestellter Einheit
- 10. Temperatur im Vorlauf in eingestellter Einheit
- 11. Temperatur im Rücklauf in eingestellter Einheit
- 12. Momentanwert des Volumenstroms in eingestellter Einheit
- 13. Druck im *Vorlauf* in eingestellter Einheit
- 14. (Druck im Rücklauf in eingestellter Einheit)

#### Exemplarische Anwendung der erzeugten Datei unter Microsoft-Windows

Im Folgenden soll ein exemplarische Erfassung und Verarbeitung der Messdaten mit einem Standard-PC unter Microsoft-Windows beschrieben werden. Andere Systeme bieten im allgemeinen vergleichbare Leistungen, so dass die folgende Anleitung prinzipiell übertragbar ist.

#### Daten einlesen mit TERMINAL

MS-Windows 3.1 bietet in seinen Systemresourcen ein einfaches Terminalprogramm, dass aber bereits zur Datenerfassung vom µFLOW gut taugt. Im Menüpunkt "Einstellungen/Datenübertragung" werden entsprechend obiger Ausführungen folgende Einstellungen vorgenommen: Baudrate 9600, Datenbits: 8, Parität: keine, Protokoll: Kein, Stoppbits: 1; Anschluss: nach Belegung der Schnittstelle; Paritätsüberprüfung: AUS; Trägersignal entdecken: AUS.

Besteht nun eine Verbindung zum µFLOW, müssten nach Ablauf der Wartezeit zwischen zwei Sendezyklen bereits Daten auf dem Bildschirm erscheinen. Für Tests ist es sinnvoll, diese Zykluszeit am µFLOW auf 5 Sekunden einzustellen, um eine prompte Reaktion zu sehen.

Nach vollzogener Verbindungsaufnahme und korrekter Einstellung aller Parameter kann nun zur ordentlichen Datenerfassung übergegangen werden. Die Einstellung der Speicherung auf Festplatte erfolgt unter dem Menüpunkt "Übertragung/Textdatei empfangen". Entsprechend der üblichen Gepflogenheiten unter Windows 3.1 müssen sie hier Verzeichnis und Name der anzulegenden Messdatei angeben. Anschließend läuft die Erfassung unmittelbar. Bitte beachten Sie eventuelle Konflikte mit anderen Anwendungsprogrammen. Es empfiehlt sich, während der Erfassung der Messdaten keine anderen Programme ablaufen zu lassen. Windows ist eben kein für solche Aufgaben entwickeltes Echtzeit-Multitasking-System.

Die Beendigung der Datenerfassung erfolgt im Fenster für den Datenempfang durch Anklicken des "Abbrechen"-Buttons. Die Datei wird nun geschlossen und kann verarbeitet werden.

# Fehlerbehebung

| Fehlerbeschreibung                                        | Mögliche Ursache                                              |  |  |
|-----------------------------------------------------------|---------------------------------------------------------------|--|--|
| Display ist dunkel                                        | Spannungsversorgung fehlt                                     |  |  |
|                                                           | Netzsicherung defekt (siehe Seite 6)                          |  |  |
| Gerät reagiert nicht auf angelegtes Stromsignal           | Sensorbyte falsch gewählt (siehe Seite 11)                    |  |  |
| Gerät reagiert nicht auf Frequenzeingang                  | Sensorbyte falsch gewählt (siehe Seite 11)                    |  |  |
|                                                           | Jumpereinstellung passt nicht zum anliegenden                 |  |  |
|                                                           | Signal ( siehe Seite 6)                                       |  |  |
| Gerät reagiert nicht auf Pt100-Eingang                    | Sensorbyte falsch gewählt (siehe Seite 11)                    |  |  |
|                                                           | DIP-Schalter falsch eingestellt (siehe Seite 7)               |  |  |
| Messumformerversorgungsspannung fehlt                     | Sicherung im 24V-Zweig defekt (siehe Seite 6)                 |  |  |
|                                                           | Sicherung entfällt ab SN1001                                  |  |  |
|                                                           | Externer Kurzschluss                                          |  |  |
| Angezeigte Mess- und Rechenwerte sind<br>unrealistisch    | Verwendung falscher Parametrierung                            |  |  |
| Ausgangsstrom falsch                                      | Ausgang falsch eingestellt 020 mA statt 420 mA oder umgekehrt |  |  |
|                                                           | Anfangs- und/oder Endwert falsch eingestellt                  |  |  |
| Im Display erscheint swater‰                              | Rechner für Heißdampf konfiguriert, gemäß                     |  |  |
|                                                           | Messwerten für Druck und Temperatur liegt aber                |  |  |
|                                                           | Wasser vor. Eventuell Fühler defekt                           |  |  |
| Der Anzeigewert für die Temperatur ist s1255‰ oder t over | Pt100-Fühler defekt oder falsch angeschlossen                 |  |  |
|                                                           | DIP-Schalter falsch eingestellt                               |  |  |
|                                                           |                                                               |  |  |
|                                                           |                                                               |  |  |
|                                                           |                                                               |  |  |
|                                                           |                                                               |  |  |
|                                                           |                                                               |  |  |
|                                                           |                                                               |  |  |
|                                                           |                                                               |  |  |
|                                                           |                                                               |  |  |
|                                                           |                                                               |  |  |
|                                                           |                                                               |  |  |
|                                                           |                                                               |  |  |
|                                                           |                                                               |  |  |
|                                                           |                                                               |  |  |
|                                                           |                                                               |  |  |
|                                                           |                                                               |  |  |
|                                                           |                                                               |  |  |
|                                                           |                                                               |  |  |
|                                                           |                                                               |  |  |
|                                                           |                                                               |  |  |
|                                                           |                                                               |  |  |

Natürlich kann diese Auflistung nicht vollständig sein. Bei auftretenden Fehlern, die nicht in dieser Aufstellung enthalten sind, wenden Sie sich bitte direkt an uns.

# EG-Konformitätserklärung

gem. Artikel 10.1 der Richtlinie 2004/108/EG (EMV-Richtlinie)

Wir,

S.K.I. Schlegel & Kremer Industrieautomation GmbH, Hanns-Martin-Schleyer-Str. 22, 41199 Mönchengladbach

erklären in eigener Verantwortung, dass das Produkt:

Sensor Einheit

Produkt

μFLOW

Typ, Bezeichnung und (ggfls.) Seriennummer

die Anforderungen gemäß der Ratsrichtlinie 2004/108/EG für die Beachtung der Gesetze der Mitgliederstaaten bezüglich der elektromagnetischen Verträglichkeit erfüllt. Das Produkt stimmt mit den Vorschriften folgender Europäischer Richtlinien überein:

#### EMISSION

#### EN 55011: 2009 Ë Grenzwerte Klasse A

(Grenzwerte und Meßverfahren zur Bestimmung von elektromagnetischen Abstrahlungen von industriellen, wissenschaftlichen und medizinische (ISM) Geräten)

#### STÖRFESTIGKEIT

#### EN 61326-1: 2006

(Elektrische Betriebsmittel für Messtechnik, Leittechnik und Laborgeräte . Teil 1 Generelle Anforderungen)

#### - Gebrauch des Produktes in Wohn- und Industriegebieten Ë

Diese Erklärung basiert auf:

Die oben genannten Standards sind harmonisiert und veröffentlicht in der offiziellen Veröffentlichung EC Nr. C59/2011

F. Kremm

29.03.2011

Friedhelm Kremer Geschäftsführer

#### S.K.I. Schlegel & Kremer Industrieautomation GmbH

Postfach 41 01 31 D 41241 Mönchengladbach Hanns-Martin-Schleyer-Str. 22 D 41199 Mönchengladbach

Telefon: ++49 (0)2166-62317-0 Fax: ++49 (0)2166-611681 Web: <u>www.ski-gmbh.com</u> e-mail: <u>info@ski-gmbh.com</u>

Warenzeichen und Logos sind Eigentum ihrer Besitzer Techn. Änderungen vorbehalten. Abbildungen können Optionen enthalten